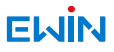

## **3IN1 Car TV Mate Max**

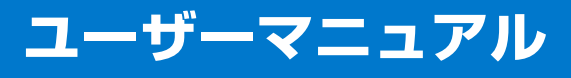

#### ワイヤレスCarPlay / Android Auto /HDMIマルチメディ アアダプター

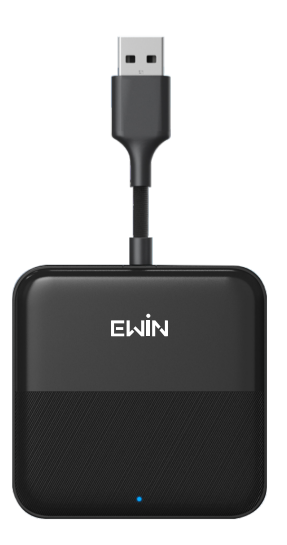

このたびは、EWIN 3IN1 Car TV Mate Maxをお買い 上げいただき誠にありがとうございます。

このマニュアルでは3IN1 Car TV Mate Maxの操作方法 と安全にお取り扱いいただくための注意事項を記載してい ます。

ご使用前に、必ずお読みください。また、このマニュアル を読み終わったあとは、大切に保管しておいてください。

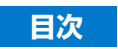

| 概要紹介         | 01 |
|--------------|----|
| 注意事項         |    |
| パッケージ内容の確認   |    |
| 各部名称         |    |
| 基本仕様         |    |
| 接続方法         |    |
| アップデート方法     |    |
| 問題を報告する方法    |    |
| よくある質問 (FAQ) |    |
| 保証書          |    |
|              |    |

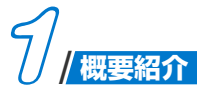

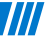

本製品はUSBデータケーブルを使用して、車のCarPlay対応USBインターフェースに接続して、有線のApple CarPlayをワイヤレスCarPlayに変換できますし、有線のApple CarPlayをワイヤレスAndroid Autoにも変換できます。また、HDMI高解像度入力にも変換できます。

### \* ご注意:

・本製品は有線式のApple CarPlayを内蔵した車にご利用いただけます。事前に車が有線のApple CarPlayに対応していることを確認してください。

・本製品を使用する際には、外部のHDMIデバイス(TVスティックなどのストリーミングメディアプレイヤー、ゲーム機器など)のリモコンまたは他の制御方法を使用する必要があります。

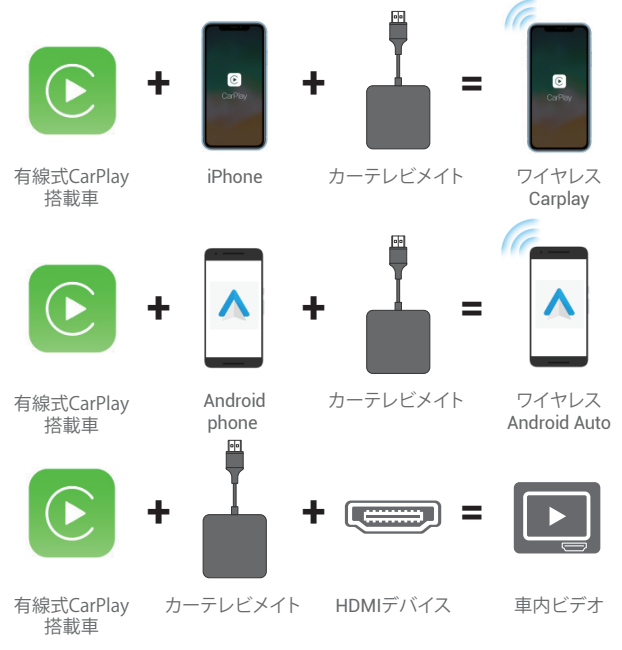

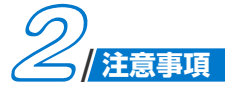

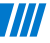

・本製品を高温、強い光、または強い磁場の環境に保管しないでください。また、その他の厳しい環境に置かないでください。

 ・本製品の出力電流を超える家電製品や、それに準ずる負荷の かかるご使用は避けてください。(回路が保護され、出力がな くなります)

 ・本製品の損傷に繋がる取り扱いは叩く、投げる、踏む、押さ えつける等避けてください。

 ・不適切な使用は、本製品の損傷または安全に危険を及ぼす可 能性があります。

・マニュアルに反した不適切な使用により発生した利用者の損害全てに対し、当社はいかなる責任も負わないものとします。

・専門家以外による本製品の分解は、固く禁じられています。

\* ご注意:本マニュアルの内容は予告なく変更することがあり ます。

本デバイスは FCC 規則第 15 部に準拠しています。以下の 2 つの条件に従って動作します。

(1) 本デバイスが有害な電波干渉を発生させることはない;

(2) 本デバイスは、誤動作を発生させる可能性のある電波干渉 を含め、受信したあらゆる電波干渉を許容する。

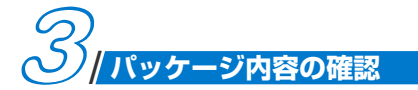

////

本製品のパッケージには次のものが入っています。作業を始 める前に、すべてが揃っているかを確認してください。万が ー、不足品、破損品などがありましたら、すぐにお買い上げの 販売店とご連絡ください。

Car TV Mate Max 本体\*1
 変換アダプター(USB Type-A to C)\*1
 ユーザーマニュアル\*1

\*万が一、商品に初期不良があった場合は、写真や動画などを 撮影してお買い上げの販売店にお間合わせていただければ幸い です。

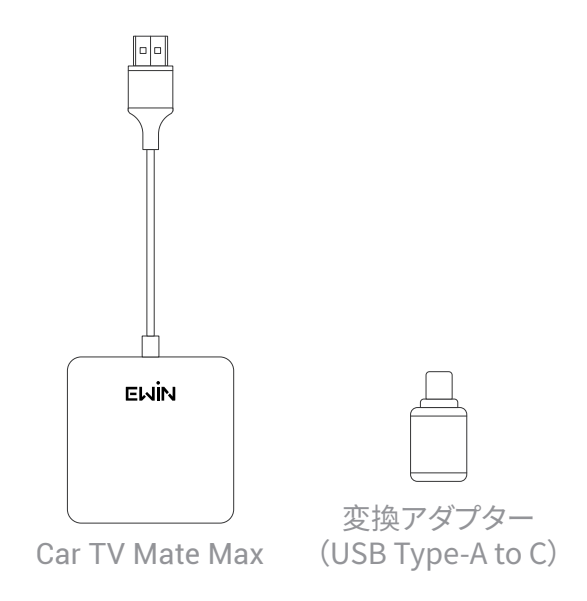

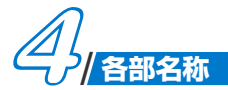

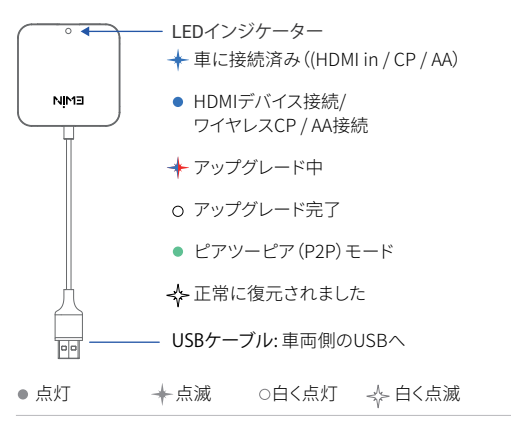

HDMIポート: 外部のHDMIデバイスに接続してください

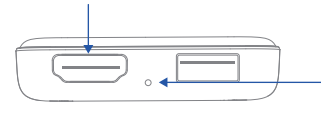

リセット: (本製品が動作しなくなっ たり、誤動作を起こした際 は、伸ばしたクリップの先 端等、先の細い物で押し て再起動してください。)

|||

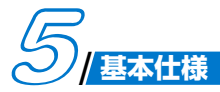

| 7 | 7 | 7 | 7 |
|---|---|---|---|
| I | / | Ι |   |

| HDMI入力    | Standard HDMI 1.4<br>2K (2560*1440) 30Hz<br>1080P (1920*1080) 60/50Hz<br>720P (1280*720) 60/50Hz |  |  |  |
|-----------|--------------------------------------------------------------------------------------------------|--|--|--|
| Wi-Fi     | 802.11 a/b/g/n/ac 2.4 GHz + 5 GHz                                                                |  |  |  |
| Bluetooth | BT5.0                                                                                            |  |  |  |
| 接続端子      | USB-A、 HDMI                                                                                      |  |  |  |
| 適合条件      | 純正 Apple CarPlay 機能搭載車                                                                           |  |  |  |
| 電源入力      | USB 5V                                                                                           |  |  |  |
| 本体重量      | 45g                                                                                              |  |  |  |
| 本体サイズ     | 58*58*14mm                                                                                       |  |  |  |

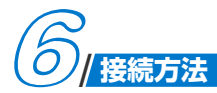

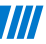

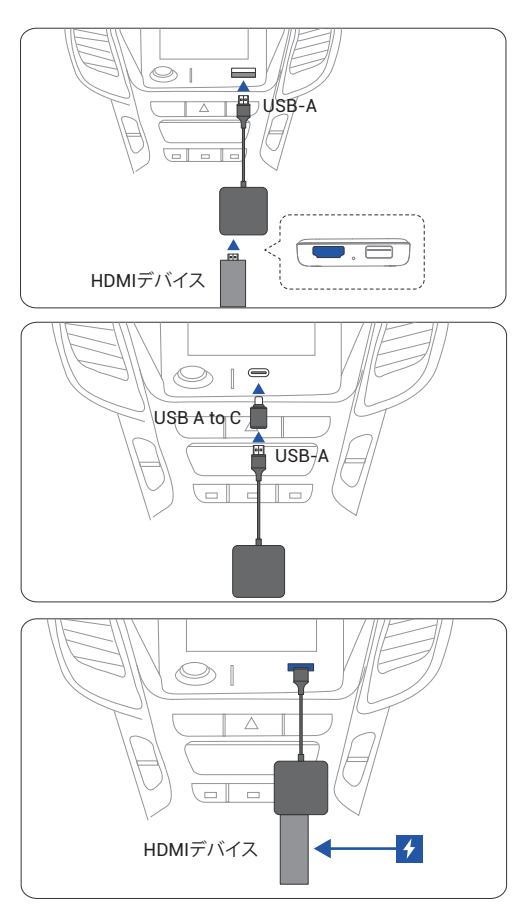

注意! 一部の車両には、電源充電用のポートとデータ転送用の ポートが2つあります。データポートを使用してください。

## ワイヤレスApple CarPlay/Android Auto使用方法

1、Apple CarPlay 対応モニターに本機を接続します。ホーム 画面の「CP/AA」をタップします。

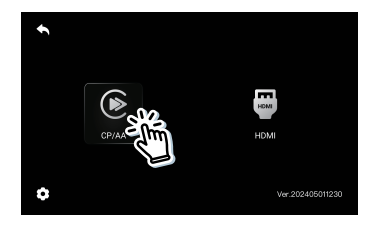

2、Bluetooth 名「EWIN-xxxx」が確認できます。

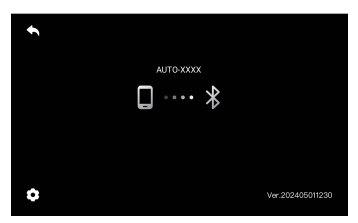

3、スマホの「Wi-Fi」と「Bluetooth」をオンにして、 Bluetooth 名「EWIN-xxxx」とペアリングします。スマホ上 でアクセスのポップアップ通知が表示された場合は、それを許 可します。

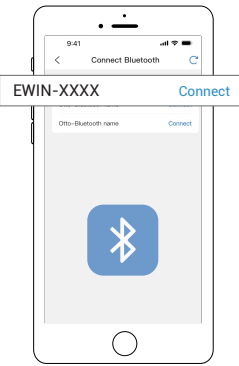

4、数秒待機すると、接続が成功します。

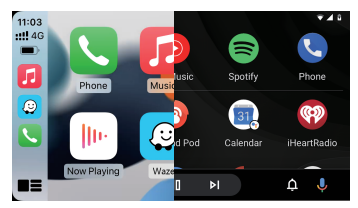

### HDMI入力の接続方法

 対応モニターに本機を接続します。ホーム画面の 「HDMI」をタップします。

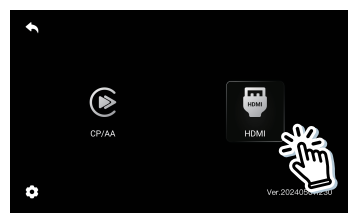

2、HDMIデバイスに電源を供給して、本機のHDMIポートに 接続すれば、このデバイスを車内でご利用いただけます。

TVスティックなどの、ストリーミングメディアプレイヤー を接続後、画面表示が小さい場合、タップすると画面表示の切 り替えができます。

注意!
画面表示が完全にカーナビに適応している場合、ズーム
機能は動作しません。

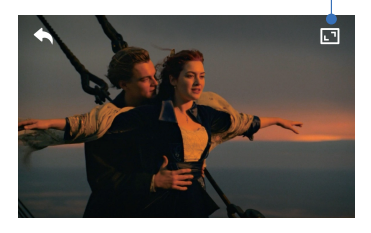

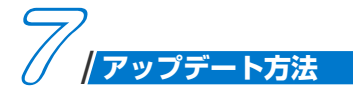

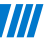

## ▶ iPhoneのアップデート方法

①本機の電源を入れたまま、iPhone設定からWi-Fiネットワーク「EWIN-xxxx」に接続します。

②パスワードは「88888888」です。

③次にiPhoneのブラウザで「192.168.1.101」を入力します。

④ 「アップデート」をタップしてください。

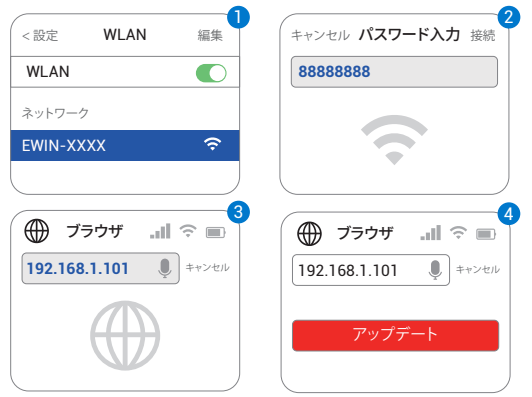

## Androidのアップデート方法

本機の電源を入れたまま、Androidスマートフォンの設定からWi-Fiネットワーク「EWIN-xxxx」に接続します。パスワードは「888888888」です。インタネットアクセスのポップアップ通知が表示された場合は、「はい」をタップしてください。

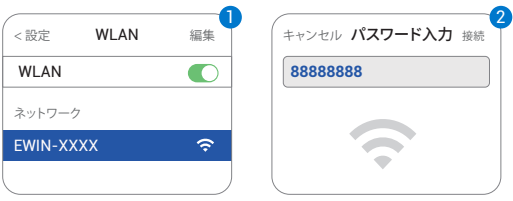

• Androidスマートフォンでブラウザに「192.168.1.101」 を入力します。ページの一番下にスクロールして、「スイッチ ピアツーピア」をタップしてください。

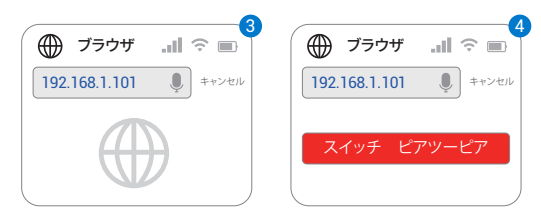

 Androidスマートフォンで、Wi-Fi>>詳細設定>> Wi-Fiダ イレクトに移動、「EWIN-xxxx」をタップして、接続されてい ることを確認してください。

| WLAN                  | •   | < 詳細設定                                   |                          |
|-----------------------|-----|------------------------------------------|--------------------------|
| AN                    |     | WLAN+                                    | On >                     |
| 設定                    |     | オンラインに接続され<br>るために、WLANとモ/<br>間を自動的に切り替え | た状態を維持<br>(イルデータの<br>ます。 |
|                       |     | Wi-Fiダイ                                  | レクト                      |
| Wi-Fiダイレクト            | 7   |                                          |                          |
|                       |     |                                          |                          |
| イス名                   | Tim |                                          |                          |
| <b>バイス名</b><br>きるデバイス | Tim |                                          |                          |

 Androidスマートフォンのブラウザに再度 「192.168.1.101」を入力し、次に「アップデート」をタッ プしてください。

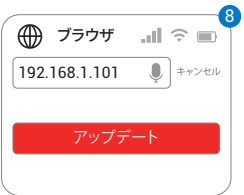

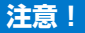

1、本機LEDが常時点灯した後、さらに30秒待機し、LEDイ ンジケーターが高速に点滅します。その後、本機をUSBポート から取り外し電源を切り、再度、USBポートへ本機を接続して 全体のアップデートを完了します。

2、Androidスマートフォンのインターフェースは異なる場合 があります。

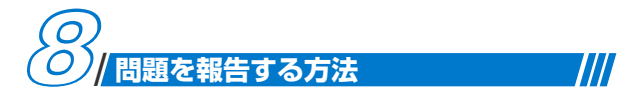

本機を使用中に問題が発生した場合は、直接オンラインで問 題を報告し、フィードバックのスクリーンショットを送信して ください。弊社できるだけ早く修正いたします。

•iPhoneユーザーの場合は、「EWIN-xxxx」Wi-Fiネットワー クに接続後、電源を入れたまま、iPhoneのブラウザに 「192.168.1.101」を入力して問題の詳細を送信してくだ さい。

Androidユーザーの方は、「Androidのアップデート方法」
 手順に従い、ブラウズに「192.168.1.101」を入力して問題の詳細を送信してください。

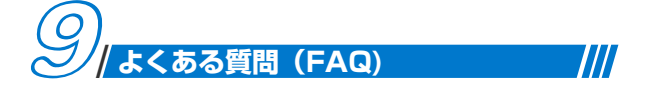

Q:本製品はどのような車で使用できますか?

A: 本製品は自動車用に特別に設計されており、有線通信ポー トを搭載したCarPlay対応車載機器に接続しご使用いただ くことができます。また、純正CarPlayが無線接続、有線 接続の両方に対応している車両でも問題なくお使いいただ けます。アダプターのusbポートはファームウェア用に設 計されております。電力供給には使用しないでください。

#### Q:本製品はどのよう設備に接続できますか?

A: 本製品は単体で動画やテレビを観ることはできません。地 デジチューナーやfire tv stickなどのHDMI機器を必要に応 じてご用意ください。また、本製品にはWi-Fi機能は搭載さ れておらず、インターネット接続はできません。動画を再 生するには、2K及びそれ以下の解像度に対応したHDMI出 力端子を持つ機器を使用し、Car TV Mate MaxのHDMI 入力端子に接続してください。Fire TV Stickをご利用の場 合、給電用のUSBポートに加えて、Fire Stick用の電源供 給USBポートも別途必要です。

#### Q: Car TV Mate Maxは何がNEWになったのか?

A: Car TV Mate MaxはAndroidユーザーにも対応し、有線 式接続のCarPlayをワイヤレスAndroid Autoに変換する機 能を備えています。iPhoneやAndroidスマホと本機を Bluetooth接続すると、CarPlay/Android Autoをワイヤ レスで利用可能です。Siri/Googleアシスタント等による 音声コントロールが可能で、ディスプレイに触れずに指示 を与え、ドライブをより便利で快適になります。また、 Car TV Mate、Car TV Mate Proと同じく、車にHDMI 入力が無くても、CarPlay対応ディスプレイオーディオに 有線接続でHDMI出力の地デジチューナー、TV Stick、ゲ ーム機器を楽しむことができます。

## Q: Car TV Mate Maxはデフォルトスタートアップ機能を追加しますか?

A: Car TV Mate Maxには、前回起動時の選択状態(HDMI やCarPlay/Android Auto)を記憶する機能があります。 車にCar TV Mate Maxを接続後、初期画面の左下にある 歯車アイコン「設定」をクリックして、CP/AAに設定して おけば、次回起動時にCP/AAが表示されます。HDMIに設 定しておけば、次回起動時にHDMIの画面が表示されま す。

#### Q:後席モニターに映像を映すことはできますか?

A:後席モニターに映像を映すことはできません。ご了解とご 注意お願い致します。

## Q: キャンセラーがなくてもこのスティックアダプタは写りますか?

A: CarPlayの通信規格を使用する為、テレビキャンセラーな どは要りません。USBに接続するだけで走行中もディスプ レイオーディオで視聴可能です。 Q: Android Autoのみに対応した機器には使えますか?

A:本製品は有線接続のCarPlay搭載(USB-AまたはUSB-C接 続)のディスプレイオーディオ・カーナビ・モニターでのみ ご使用になれます。Android Autoのみに対応した機器に はご使用になれません。

#### Q:車にHDMI入力がなくても使えますか?

A:車にHDMI入力が無くても、CarPlay対応ディスプレイオ ーディオに有線接続でHDMI出力の地デジチューナー/TV Stick/ゲーム機器が楽しめます。

Q: カープレイ対応していないナビでも使えますか?

- A: CarPlay対応していないナビでは使えません。
- Q: 無線接続、有線接続ともにできるものにも対応してますか?
- A: はい、純正CarPlayが無線接続、有線接続の両方に対応している車両でも問題なくご利用いただけます。

# Q: TVStickを挿してもスマホのテザリングができず使えない?

A: 本製品はHDMI機器をUSB接続に変換する機器であるため、本製品にスマートフォンのテザリングをすることはありません。インターネット通信を利用するTV Stickなどのストリーミングメディアプレーヤーでテザリングを利用しますので、テザリングができない場合はご利用のストリーミングメディアプレーヤーの会社へお問い合わせください。

Q: CarPlayとの同時使用はできますか?

A: 本テレビメイトアダプターとHDMI接続で動画配信サービ スを視聴する際には、CarPlay機能が使えません。

#### Q:電源を入れると本体が熱くなるように感じるのですが大丈 夫?

A:本製品のご使用中に内部回路の発熱の影響で本体がすこし 温かくなりますが、手で触れることが出来なくなる程では ございません。問題なくで使用いただけます。万が一、手 で触れることが出来ないくらい熱く感じた場合は、すぐに ご使用をやめ、お買い上げの販売店までお問合せいただけ ますようお願いします。

#### Q: 更新は行われますか? 接続不順調の場合、どのようにやり ますか?

A: 必要に応じてバージョンの更新を行います。更新方法は取扱説明書をご参照ください。接続の問題がある場合は、お買い上げの販売店のサポートにお問い合わせください。

#### Q: ミラーリング機能について何か注意することがあります か?

A: 本製品のミラーリング機能を使用するには、スマートフォ ンがDP(DisplayPort)規格に対応している必要がありま す。iPhoneの場合はApple公式のHDMIケーブル、 Androidスマートフォンの場合は弊社のHDMIケーブルを ご使用ください。

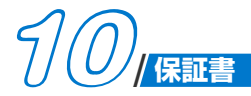

お客様へ

この度、本製品をお買い上げいただき、誠にありがとうござ います。

||||

お買い上げ頂いた製品は正常な使用状態で万が一故障した場合は保証書に記載されている期間、規定をもとに保証サービスを提供致します。

#### 保証規定

- (1) 保証期間は商品ご購入日から起算され、六か月間です。
- (2)保証対象は製品の本体のみです。取扱説明書および消耗品は対象外です。
- (3) 次の場合は保証期間内でも有償修理となります。

a. 使用上の誤り、または自ら修理、改造による故障、損 傷。

b.保管上、もしくは手入れの不備などによる故障、損傷。

(4) 製品をこ返送する前に必ず注文履歴からお買い上げの販売店にご連ください。

お買い上げ日 年 月 日

注文番号

お名前

ご住所、電話番号

#### 動画のQR コードをスキャンして、 製品の紹介や使用方法をご覧ください。

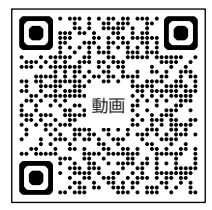

午前:10:00-13:30 午後:14:00-19:00 (土日祝祭日・年末年始除く)

LINE:@756irdhz Email:ewin-02@outlook.com カスタマーサービス電話:080-7020-6186

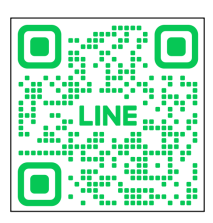